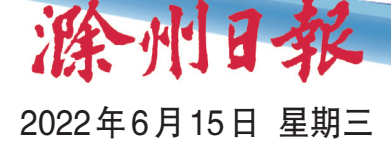

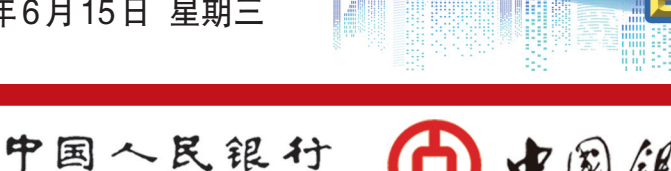

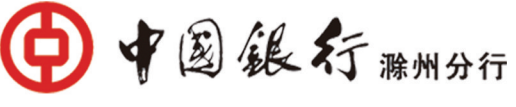

# 个人征信怎么查

#### 人民银行征信中心官网查询

查询网址:www.pbccrc.org.cn。 客服电话:4008108866。 报告获取时间:一般查询成功后次日获取,最快当日可

THE PEOPLE'S BANK OF CHINA

滁州市中心支行

# 获取。

#### 查询步骤 步骤一

登录互联网个人信用信息服务平台(https://ipcrs.pbccrc.org.cn/)

## 步骤二

第一次使用的用户,需先进行新用户注册。

#### 步骤三

用户第一次登录后进入新手导航,根据提示进行安全 等级变更。

#### 步骤四

根据提示勾选个人信用报告,提交查询申请。

步骤五 等待查询结果,查询结果一般次日获取,最快当日可 获取。

#### 商业银行网上银行查询

持有工商银行、建设银行、邮储银行、中信银行、招商银 行、浦发银行、民生银行或者广发银行个人网银的客户可通 过登录银行个人网银的方式随时进行个人信用报告查询。 报告获取时间:一般查询成功后次日获取,最快当日可

#### 获取。

#### 查询步骤(以招商银行网银为例)

步骤--

登录招商银行的专业版网银(目前不支持Mac系统,苹 果电脑无法登录),依次点击"一卡通">"账户管理">"个人 信用报告查询"。

步骤二

开通查询协议。

步骤三

按提示操作,完成上述步骤后,可以看到"已成功提交" 的提示,等待"查询状态"变更为"可查看"即可。

## 商业银行手机银行查询

目前可通过工商银行、农业银行、中国银行、建设银行、 交通银行、邮储银行、中信银行、光大银行、招商银行、浦发 银行、民生银行、广发银行、平安银行手机银行APP查询个 人信用报告。

# 步骤\_ 选择"城市服务">"个人信用报告",查询个人信用

报告。 步骤三

提交查询申请24小时内收到查询申请的结果反馈。查 询申请成功的用户收到短信提醒,即可在"城市服务">"个 人信用报告"中查看自己的信用报告,并可将信用报告保存 到邮箱。

## 中国银联"云闪付"APP

2021年3月30日起,"云闪付"APP在全国31个省会城 市(直辖市)以及5个计划单列市提供在线个人信用报告查 询服务。 报告获取时间:一般查询成功后次日获取,最快当日可

#### 获取。 查询步骤(以合肥市为例)

步骤一

打开"云闪付"APP,点击屏幕右下角"我的">"信用 报告"。

步骤二 勾选"阅读并同意《银联用户服务协议》"后,点击"同

意"进入下一步,拒绝或不勾选协议则无法进入下一步。 步骤三 点击"发送验证码"并填入正确验证码,选择"申请

查询"。 步骤四

同意个人信用报告授权查询协议,进行相关认证,认证 通过后即可提交查询申请。

步骤五 提交查询申请24小时内收到查询申请的结果反馈。查

询申请成功的用户收到短信提醒,即可在"我的">"信用报 告">"查询记录"中查看自己的信用报告,并可将信用报告 保存到邮箱。

## 个人信用报告自助查询机查询

查询地点:详见人民银行征信中心官网。

## 查询步骤

步骤--本人携带身份证前往个人信用报告自助查询处。

步骤 一

放置身份证,将身份证放在查询机感应区。

步骤三

现场拍照,查询机提示人脸信息对比。摘下眼镜、帽子 等饰品,将脸正对摄像头,等待摄像头进行面部识别。

## 人民银行柜台查询

查询地点:详见人民银行征信中心官网。

# 注意事项

反征信知识 共建诚信社会

互联网、手机银行、网银、自助查询机等查询方式只能 本人查询,如果需要委托他人代理查询,请前往人民银行柜 台办理。

## 企业征信怎么查

#### 商业银行网上银行查询

持有工商银行、农业银行、中国银行、建设银行、交通银 行、中信银行、招商银行、浦发银行、民生银行、广发银行、渤 海银行或者平安银行企业网银的客户可通过登录银行企业 网银的方式随时进行企业信用报告查询。

## 报告获取时间:一般查询成功后次日可获取。

查询步骤(以招商银行企业网银为例)

步骤一

企业管理员登录招商银行企业网银,进入"企业服务"> "企业信用报告查询功能"。

步骤二

用户点击"杳询申请",选择杳询报告原因,点击"申请 查询"

步骤二

企业另一管理员进行查询审批,签订企业信用报告授 权协议,完成查询申请。

步骤四

企业提交申请成功后,正常于次日就能获取结果。管 理员可通过"企业信用报告">"结果查询"获取企业信用报 告,用户可在线查看或下载查询到的企业信用报告。

## 商业银行手机银行查询

目前可通过工商银行、农业银行、建设银行、交通银行、 中信银行、招商银行、浦发银行、民生银行、广发银行或者平 安银行手机银行APP查询企业信用报告。

报告获取时间:一般查询成功后次日可获取。 查询步骤(以招商银行企业手机银行APP为例)

# 步骤一

企业管理员登录企业APP,进入"信用查询">"企业信 用报告查询"功能,阅读并同意签署《企业信用报告查询服 务协议》,发起查询申请(企业APP端需企业法人以管理员

#### 身份登录发起查询申请)。 步骤二

企业另一管理员进入"企业信用报告"功能,对查询申 请进行审批。

## 企业信用报告自助查询机查询

查询地点:详见人民银行征信中心官网。

## 查询步骤

信用报告"线上+线下"查询渠道大盘点

步骤一:电子营业执照下载 法定代表人通过微信或支付宝搜索"电子营业执照"小 程序,按照提示依次点击"下载执照">"同意授权认证"(微 信需输入本人信息)>进行人脸识别>选择企业登记地和要 下载的企业执照>点击"下载"按钮。

步骤二:法定代表人授权代理人自助查询企业信用 报告

遗失

遗失方世红(身份

遗失张克玉位于来

遗失全椒华晟置业

遗失陆昭杉《出生

医学证明》,出生日期:

2019年12月19日,性

别:女,编号:

T340676754,声明作废。

0550

2175666

有限公司营业执照正本

原件,统一社会信用代

91341124077206891N,

安县舜山镇练山村杨湖

组的农村土地承包确权 证,编号

341122107004040016J,

문

34110219840507626X) 就业失业登记证,证号 3401030013055926,声明

ìF

作废。

声明作废。

声明作废。

码

8

"电子营业执照"小程序首页选择"授权他人使用执 照">选择要授权的企业执照,输入密码(默认密码123456), 点击"确认">点击右下角"新增授权",点击"办事人">输入 经办人姓名、身份证号、手机号>选择授权方式为"全业务授 权"或"精准授权"。若为"精准授权",选择授权事项为"电 子政务一人民银行一企业信用报告查询"。授权期限默认 为3天,可自行调整。

授权完成后,授权经办人需按照"步骤一:电子营业执 照下载"的提示,下载电子营业执照。

步骤三:企业信用报告自助查询

法定代表人或授权经办人携带本人身份证原件(必须 为有效且有磁性的第二代居民身份证)及手机至企业信用 报告自助查询网点>点击自助机屏幕,按设备提示进入电子 营业执照授权页面>使用"电子营业执照"小程序中的"扫一 扫"功能扫描自助机屏幕上的二维码>输入电子营业执照密 码(默认密码123456),并点击"确认">核对企业信息无误后 点击"确定",放置查询人身份证>根据自助机提示,完成人 脸拍照比对>收好证件,等待报告打印完成。

企业信用报告自助查询业务权限使用第二代居民身份 证查询,使用护照、临时身份证等其他身份证件查询要前往 人民银行征信窗口进行柜面查询。首次办理企业信用报告 查询业务的企业,建议自备一份柜面查询申请材料。

## 人民银行柜台查询

查询地点:详见人民银行征信中心官网。 查询资料:详见人民银行征信中心官网www.pbccrc. org.cn,选择"客户服务">"企业信用报告查询流程"查看,可 直接下载《企业信用报告查询申请表》《企业法定代表人授 权委托书》。

## 注意事项

1.选择人民银行征信中心提供或认可的在线查询渠道, 请根据实际按需查询;

2.不使用安全性较低的公共开放网络查询及保存信用

3.妥善保存信用报告,不要将信用报告随意对外提供;

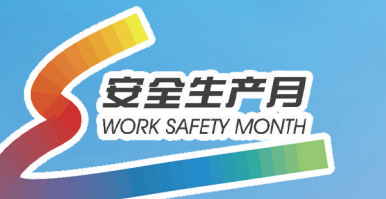

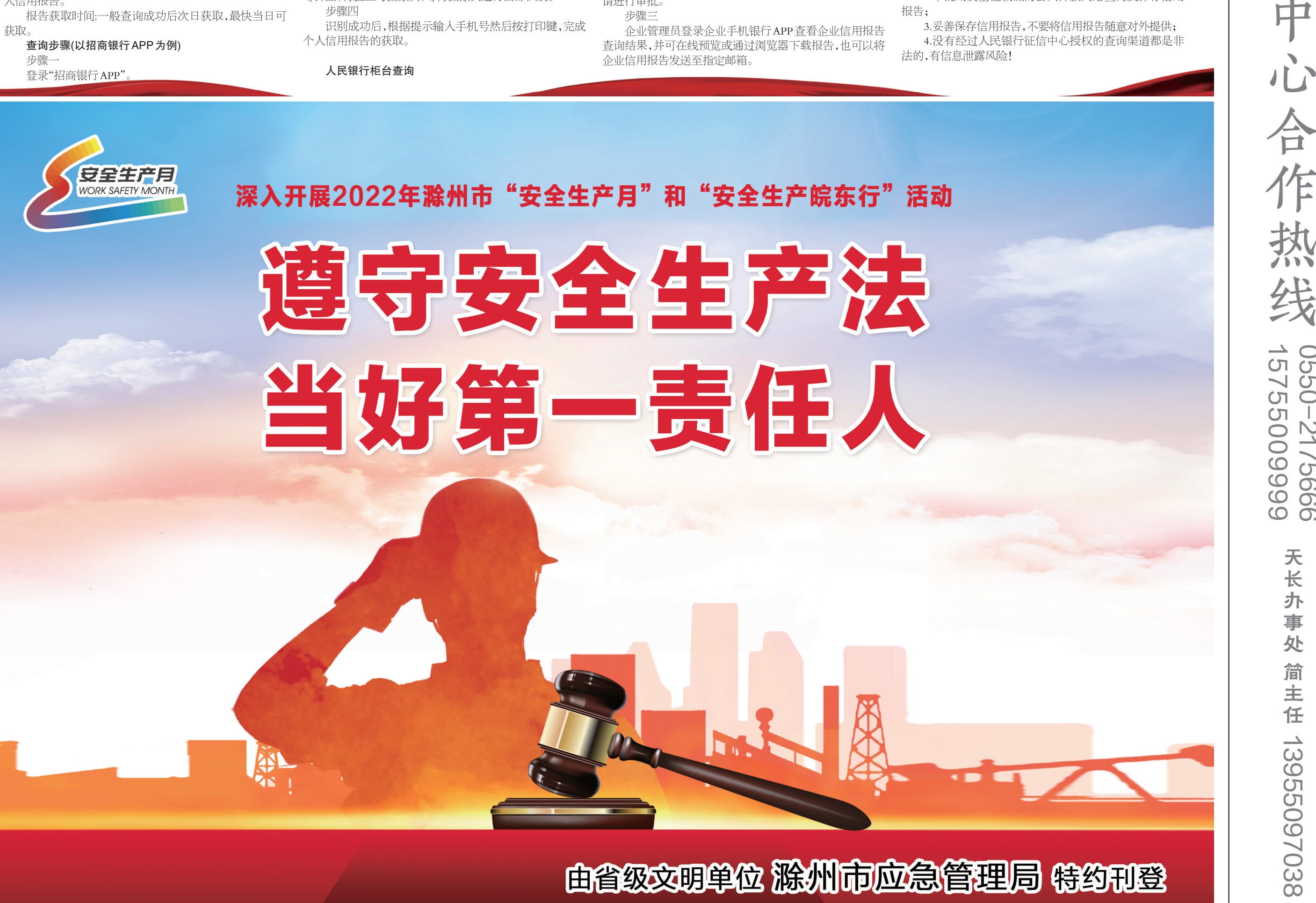